**Project "Smart"** ESL – Electro Steels Limited

# **User manual** Procurement of Services Long terms.

Prepared by: Pankaj das

16/04/2020

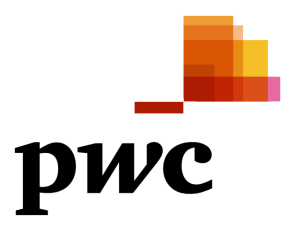

Sensitivity: Confidential (C2)

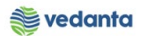

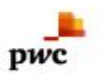

# Table of Contents

| Scenario                            | 3 |
|-------------------------------------|---|
| 1 Procurement of services Long term | 3 |
| 1.1 Purchase Requistion Creation    | 3 |
| a) Definition and Prerequisites     | 3 |
| b) Menu Path and Transaction code   | 3 |
| c) Responsibility                   | 3 |
| d) Screen Capture/ Process Steps    | 3 |
| 1.2 Purchase Requisition Release    | 3 |
| a) Definition and Prerequisites     | 3 |
| b) Menu Path and Transaction code   | 3 |
| c) Responsibility                   | 3 |
| d) Screen capture/ Process          | 4 |
| 1.3 NFA Creation                    | 4 |
| a) Definition and Prerequisites     | 4 |
| b) Menu Path and Transaction code   | 4 |
| c) Responsibility                   | 4 |
| d) Screen capture/ Process          | 4 |
| 1.4 Creation of contract            | 4 |
| a) Definition and Prerequisites     | 4 |
| b) Menu Path and Transaction code   | 4 |
| c) Responsibility                   | 4 |
| d) Screen capture/ Process          | 4 |
| 1.5 Release of contract             | 8 |
| a) Definition and Prerequisites     | 8 |
| b) Menu Path and Transaction code   | 8 |
| c) Responsibility                   | 8 |
| d) Screen capture/ Process          | 9 |

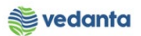

# Scenario

DWC

### 1 Procurement of Services Long terms

Types of procurement of services Long terms

Requirement is generated through Purchase Requisition by user Department and released as per DOA. After PR is released, RFQ is floated to vendor (not in sap) by the USER team and quotation comparison is done (not in sap). Considering technical and commercial recommendation, vendor is selected and NFA (note for approval) is created and send for approval in SAP. After approval of NFA, PO is created and released. Payment is done as per terms and conditions (LC/DPR).

Here in this process we are considering Road case.

# 1.1 Purchase Requisiion Creation

#### a) Definition and Prerequisites

No PR is requiring for creation of contract. As this Process is design for issuing a contract irrespective of Plant (Central Contract).

b) Menu Path and Transaction code

| SAP R/3 menu     | N.A |
|------------------|-----|
| Transaction Code | N.A |

- c) Responsibility N.A
- d) Screen Capture/ Process Steps N.A

# 1.2 Purchase Requisition Release

- a) Definition and Prerequisites N.A
- b) Menu Path and Transaction code

| SAP R/3 menu     | N.A |
|------------------|-----|
| Transaction Code | N.A |

c) Responsibility N.A

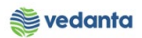

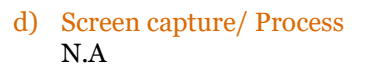

pwc

# 1.3 NFA Creation

### a) Definition and Prerequisites NFA is Note for Approval. Without NFA, no purchase can happen.

b) Menu Path and Transaction code

| SAP R/3 menu     | N/A  |
|------------------|------|
| Transaction Code | ZNFA |

- c) Responsibility Purchase Department
- d) Screen capture/ Process
  \*\*Please refer the manual For NFA Creation.

# 1.4 Creation of Long term service contract

#### a) Definition and Prerequisites Once the NFA has been approved, Long terms service contract can be created without any PR Ref.

b) Menu Path and Transaction code

| SAP R/3 menu     | SAP MENU > Logistics > Materials Management > Purchasing<br>> Outline Agreement > Contract > Create |
|------------------|----------------------------------------------------------------------------------------------------|
| Transaction Code | ME31K                                                                                               |

c) Responsibility

**Purchase Department** 

d) Screen capture/ Process

Step 1: Create Service contract

- a. Enter the Vendor, Agreement type, Agreement date, Item category and a/c Assgt Cat (refer Screen Shot)
- b. Enter the validity End date, target value, End date, INCO terms and Quotation Ref No and date.
- c. Maintain the short text of the service
- d. Enter the tax rate and click on service based IV
- e. Enter the service no, quantity, price, cost centre.
- f. Save the contract

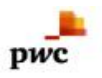

#### 🐞 vedanta

| C Outline Agreement Edit Header Item Environment                                                                                                    | Syster | ന <u>H</u> elp<br>സെ സം ക |    |   |                       |                          |                               |                              |                             |                              |                            |                           |     |        |               |               |                  | <b>X</b>   |  |
|----------------------------------------------------------------------------------------------------|--------|---------------------------|----|---|-----------------------|--------------------------|-------------------------------|------------------------------|-----------------------------|------------------------------|----------------------------|---------------------------|-----|--------|---------------|---------------|------------------|------------|--|
| Outine Agreement Edt Hegder Item Engronment  Outine Agreement Edt Hegder Item Engronment  Oreate Contract : Initial Screen  Outine Agreement Type ZSEB  Agreement Type ZSEB  Agreement Date 23.04.2020  Agreement  Organizational Data  Purch. organization 1000  Purchasing Group Sol   Default Data for Items  Item Category  Default Data for Items  Item Category  Acct Assignment Cat.  Material Group  Default Group  Default Category  Acct Assignment Regd | System |                           |    |   | S<br>1<br>2<br>3<br>4 | tep<br>Ent<br>.En<br>.En | a)<br>ter t<br>ter t<br>ter t | he v<br>he a<br>he l<br>he 2 | venc<br>agre<br>Iten<br>A/c | lor l<br>eemo<br>n Ca<br>Ass | Nan<br>ent<br>tege<br>gt C | ne<br>type<br>ory<br>Cat. | 2   |        | )             |               |                  | 11         |  |
|                                                                                                    |        |                           |    |   | SA                    | 2                        |                               |                              |                             |                              |                            |                           | ⊳ m | M_SUPP | ORT 🔻 eslq    | s4n2ac IN     | S                | S 6        |  |
| F Dype here to search                                                                                                    | 0      | Ħ                         | 03 | e | 9                     | ۲                        | 4                             | 8                            | е                           | ø                            | -                          | W                         | ۲   | 4      | ^ <b>□</b> // | (小) ENG<br>IN | 5:04 P<br>4/23/2 | M<br>020 □ |  |

| Contract Edit Header Item Environment System Help                                                                                                    |                      |
|----------------------------------------------------------------------------------------------------|----------------------|
| 🔮 💽 🔹 🖌 🔛 🖉 🚱 🔛 🛗 🛗 🔛 🖏 🖏 🔛 📾 📾 🔛 🚳 🚳 🔛                                                                                                    |                      |
| Create Contract : Header Data                                                                                                    | <u>11</u>            |
| Agreement Type      ZSER      Purch. organization      1000        Vendor      401519      QUALITY ENGINEERING & SERVICES      1000        Administrative Fields                                                                                                    |                      |
| Terms of Delvery and Payment    Step b)      Payment terms    Targ. Val.      Payment in    Days      Payment in    Days      Payment in    Days      Payment in    Days      Payment in    Days Net      Inco. Version    Step b)      Inco. Location1    Our ESL Ste |                      |
| Reference Data    Quotation Date  13.04.2020    Your Reference  Salesperson    Our Reference  Telephone    Goods Suppler  Invoicing Party                                                                                                    |                      |
| 🕒 Fill out all required entry fields 🔹 👔 MM_SUPPORT 🔻   eslqs4n2ac   INS                                                                                                    |                      |
| ŧ 🔎 Type here to search O 🛱 💁 🧰 ಿ 🧔 🧔 🖉 🗐 🔽 🦉 🥵 🥵 🕨 🥫 差 ^ 📼 🖟 (4) 🕅                                                                                                    | 5:04 PM<br>4/23/2020 |

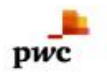

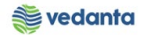

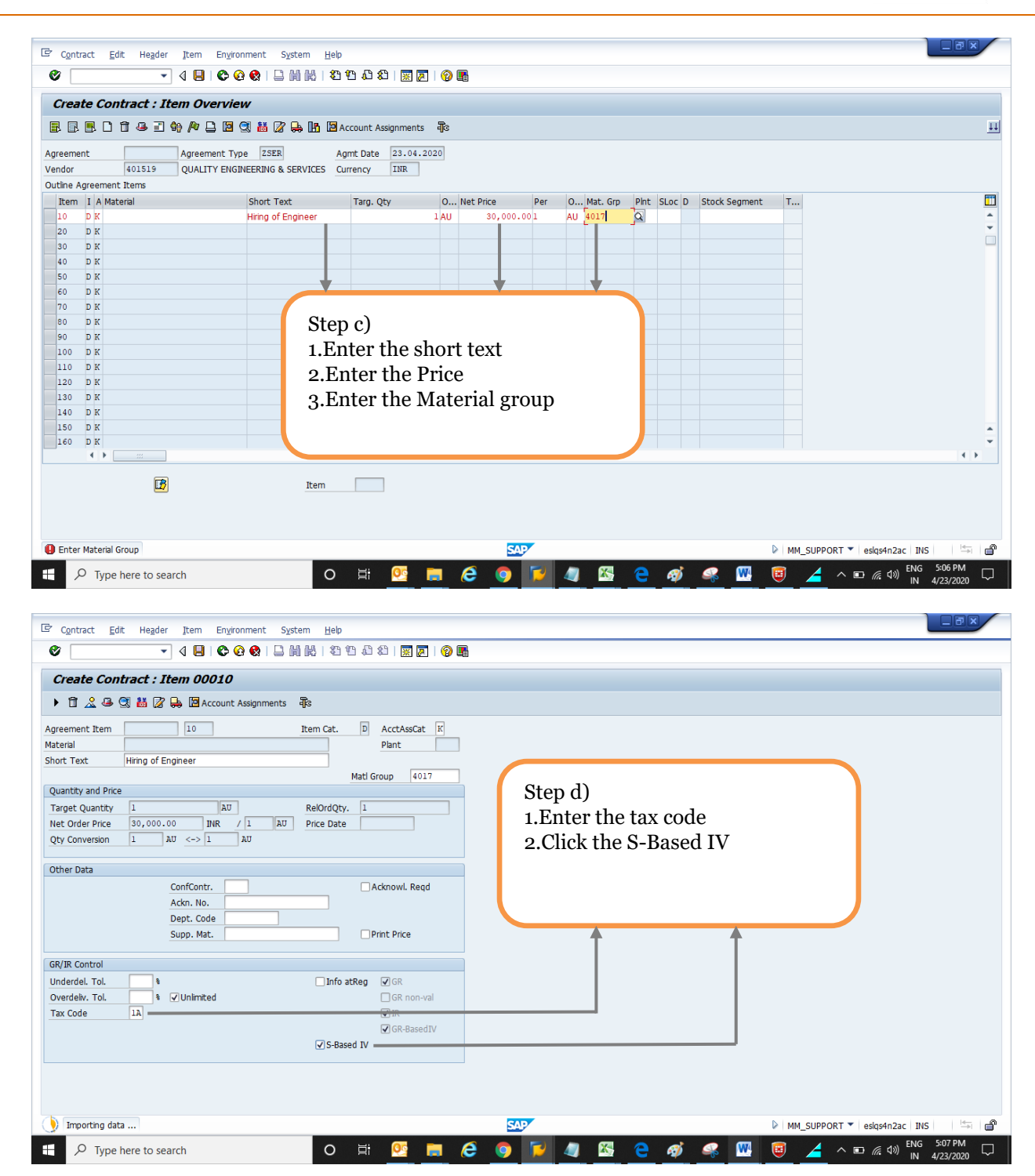

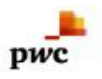

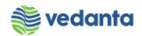

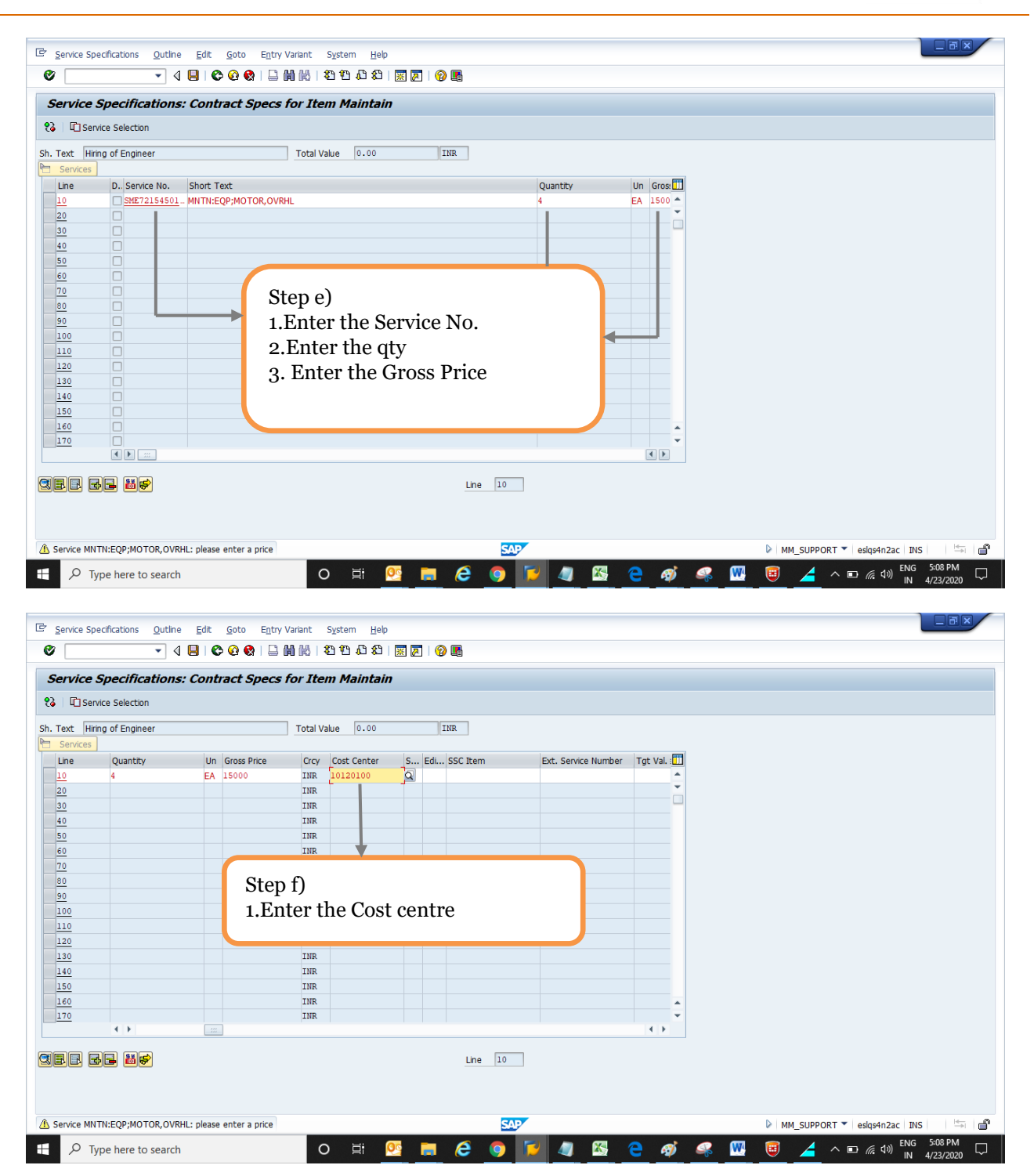

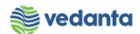

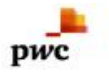

| C Outline Agreement Edit Header Item Environment       | System <u>H</u> elp | ,           |     |          |   |     |   |   |      |                        |                           |
|--------------------------------------------------------|---------------------|-------------|-----|----------|---|-----|---|---|------|------------------------|---------------------------|
| Ø 🔄 🗸 🖉 🖉 🖓 📮 🖬 🛤                                      | 12003               | 🗎   💥 🛃   ( | 2 🖪 |          |   |     |   |   |      |                        |                           |
| Create Contract : Initial Screen                       |                     |             |     |          |   |     |   |   |      |                        |                           |
| 2 A TO Reference to Reg. Deference to REO              |                     |             |     |          |   |     |   |   |      |                        |                           |
|                                                        |                     |             |     |          |   |     |   |   |      |                        |                           |
| Vendor Q                                               |                     |             |     |          |   |     |   |   |      |                        |                           |
| Agreement Date 23.04.2020                              |                     |             |     |          |   |     |   |   |      |                        |                           |
| Agreement                                              |                     |             |     |          |   |     |   |   |      |                        |                           |
|                                                        |                     |             |     |          |   |     |   |   |      |                        |                           |
| Organizational Data                                    |                     |             |     |          |   |     |   |   |      |                        |                           |
| Purch. organization 1000                               |                     |             |     |          |   |     |   |   |      |                        |                           |
| Purchasing Group S01                                   |                     |             |     |          |   |     |   |   |      |                        |                           |
| Default Data for Items                                 |                     |             |     |          |   |     |   |   |      |                        |                           |
| Item Category                                          |                     |             |     |          |   |     |   |   |      |                        |                           |
| Acct Assignment Cat.                                   |                     |             |     |          |   |     |   |   |      |                        |                           |
| Plant                                                  |                     |             |     |          |   |     |   |   |      |                        |                           |
| Storage location                                       |                     |             |     |          |   |     |   |   |      |                        |                           |
| Dept Code                                              |                     |             |     |          |   |     |   |   |      |                        |                           |
| Supplier Subrange                                      |                     |             |     |          |   |     |   |   |      |                        |                           |
| Acknowledgment Reqd                                    |                     |             |     |          |   |     |   |   |      |                        |                           |
|                                                        |                     |             |     |          |   |     |   |   |      |                        |                           |
|                                                        |                     |             |     |          |   |     |   |   |      |                        |                           |
|                                                        |                     |             |     |          |   |     |   |   |      |                        |                           |
|                                                        |                     |             |     |          |   |     |   |   |      |                        |                           |
|                                                        |                     |             |     |          |   |     |   |   |      |                        |                           |
|                                                        |                     |             |     |          |   |     |   |   |      |                        |                           |
| Serv.LongTermCo(V) created under the number 3400000007 |                     |             |     | SAP      |   |     |   |   | ► MI | M_SUPPORT 🔻 eslqs4n2ac | INS 🔤 🖂                   |
| F Type here to search                                  | o 🛱                 | <u>©</u>    | e   | <b>O</b> | 4 | 8 2 | ø | 🦗 | ١    | 📕 ^ 🖬 🧖 🗤 📕            | NG 5:09 PM<br>N 4/23/2020 |

# 1.5 Release of contract

a) Definition and Prerequisites Once the Contract made now it should be getting release.

#### b) Menu Path and Transaction code

| SAP R/3 menu     | <b>SAP Menu</b> > Logistics > Materials Management > Purchasing ><br>Purchase Order > Create > Release |
|------------------|----------------------------------------------------------------------------------------------------|
| Transaction Code | ME35K                                                                                                  |

Responsibility c) Purchase department

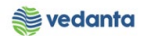

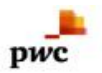

#### d) Screen capture/ Process 1 Enter the Release code an

Enter the Release code and Release group
 Select the Contract need to be release
 Click on Release

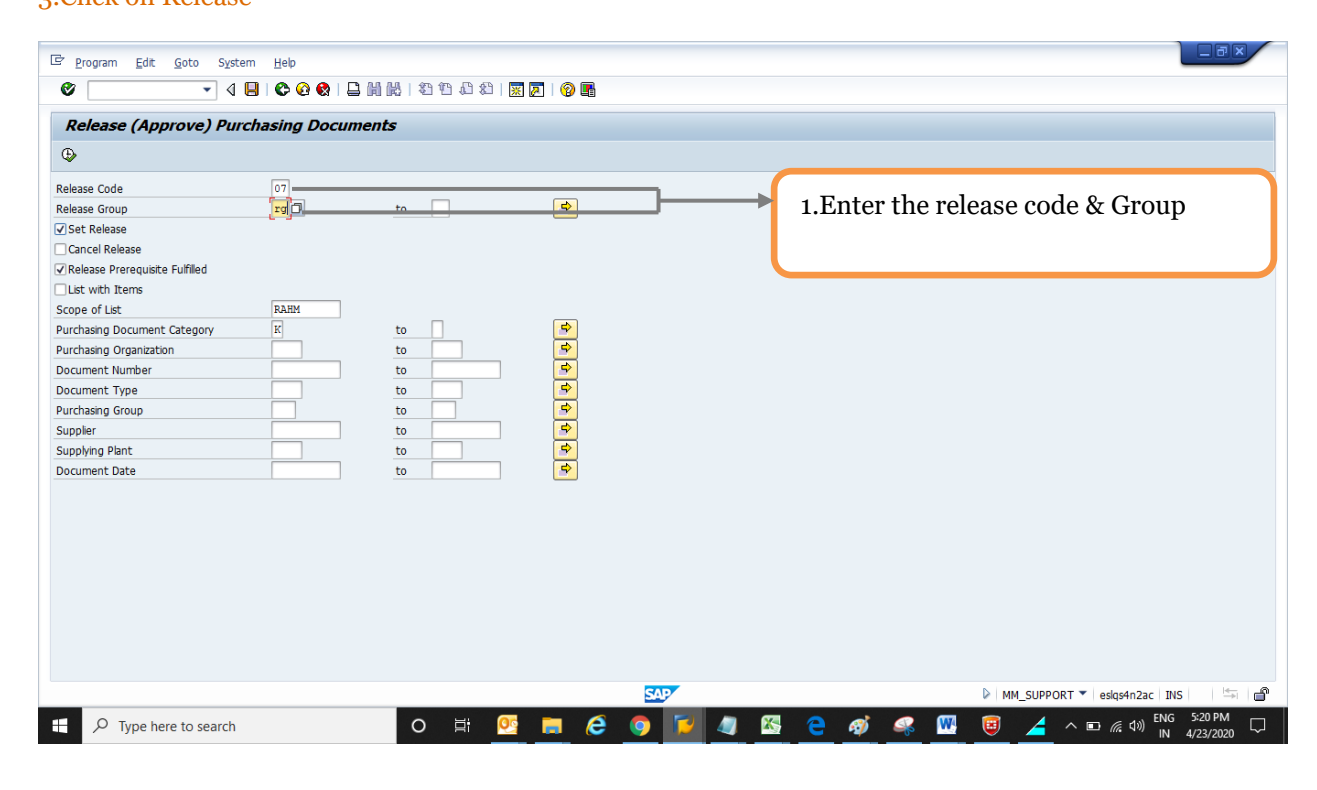

| 로 List Edit Goto Environment System Help                                                                                                    |                                                                                                    | JRX             |
|----------------------------------------------------------------------------------------------------|----------------------------------------------------------------------------------------------------|-----------------|
| 8                                                                                                    |                                                                                                    |                 |
| Release Purchasing Documents with Release Code 07                                                                                                    |                                                                                                    |                 |
| 📸 Release Cancel Release 🎦 Release Strat. Release + Save ᠿ Print Preview Individual Releas                                                                                                    | se                                                                                                    |                 |
| Contract  Type Supplier  Name  FGp Agmt Date    Release Strategy  Release Indicator  Release Option    3000000002 XRW 300010  BRIZO SLOBAL LOGISTICS FV XYZ  RMI 10.04.2020    Agreement Start10.04.2020  Agreement End 30.04.2021  RMI 10.04.2020    Agreement Start07.04.2020  Agreement Start07.04.2020  Agreement Start07.04.2020    Agreement Start07.04.2020  Agreement Start07.04.2020  Ngreement Start07.04.2020    Tgt Value  1,000,000.00  INR  0pen    8400000002 ZSER 300010  DULTY ENGINEERING & SERVICES  S01 23.04.2020    Tgt Value  60,000.00  INR  0pen    86/YT DOPC <= 5 Cr.  B Blocked, changeable Walesaep possible  30.000.00    3400000002 ZSER 401519  OULLITY ENGINEERING & SERVICES  S01 23.04.2020    Tgt Value  60,000.00  INR  0pen  60,000.00    86/YT DOPC <= 5 Cr.  B Blocked, changeable Walesaep possible    3400000002 ZSER 401519  OULLITY ENGINEERING & SERVICES  S01 23.04.2020    Agreement Start23.04.2020  Agreement End 30.04.2020    Tgt Value  60,000.00  INR  100.00 %    RG/YT DOPC <= 5 Cr.  B Blocked, changeable Walesaep possible | 2.Select the contract                                                                                                    |                 |
|                                                                                                    |                                                                                                    | <b>E</b>        |
| 🛿 🔎 Type here to search 🛛 🛛 🛱 💽 📄 🧔                                                                                                    | Imm_dorr O(1   Esternizat   III)    Imm_dorr O(1   Esternizat   III)    Imm_dorr O(1   Esternizat   III) <td>21 PM<br/>3/2020</td> | 21 PM<br>3/2020 |

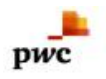

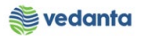

| Er List Edit Goto Environment System Help                                                                            | -      |
|----------------------------------------------------------------------------------------------------|--------|
|                                                                                                    |        |
| ◎ ● ● ● ● ● ● ● ● ● ● ● ● ● ● ● ● ● ● ●                                                                              |        |
| Release Purchasing Documents with Release Code 07                                                                    |        |
| Cancel Release Enclease Strat. Release + Save DPrint Preview Individual Release                                      |        |
|                                                                                                    | -      |
| Contract Type Supplier Name PGp Agmt Date                                                                            | -      |
| Release Strategy Release Indicator Release Option                                                                    |        |
| SUDDUDUDZ ZRMI SUDULU BRIZU SUDBRI BUSISIUS FV IZ RNI 10.04.2020<br>Britemen Starti Du 2000 Brizement Fnd 30.04.2021 |        |
| RG/YE DDPO > 5 Cr. B Blocked, changeable wRelease possible                                                           |        |
| 3400000004 ZSER 300011 FLYJRC LOGISTICS FVT. LTD S01 07.04.2020                                                      |        |
| Agreement Start07.04.2020 Agreement End 30.04.2020                                                                   |        |
| Tgt Value 1,000,000.00 INR Open 1,000,000.00 INR 100.00 %                                                            |        |
| RG/Y7 DDPO <= 5 Cr. B Blocked, changeable wRelease possible                                                          |        |
|                                                                                                    |        |
| Agreement Startzstow 2020 Agreement End Soldwizzer                                                                   |        |
| $BC/TD DDO \le 5$ Cr. B Blockd, changeable wRelease possible                                                         |        |
| 3400000007 ZSER 401519 QUALITY ENGINEERING & SERVICES 501 23.04.2020 3. Click on release.                            |        |
| Agreement Start23.04.2020 Agreement End 30.04.2020                                                                   |        |
| Tgt Value 60,000.00 INR Open 60,000.00 INR 100.00 %                                                                  | 44     |
| RG/Y7 DDFO <= 5 Cr. G Released wRelease Set                                                                          |        |
|                                                                                                    |        |
|                                                                                                    |        |
|                                                                                                    |        |
|                                                                                                    |        |
|                                                                                                    |        |
|                                                                                                    |        |
|                                                                                                    |        |
|                                                                                                    |        |
|                                                                                                    |        |
|                                                                                                    |        |
|                                                                                                    |        |
|                                                                                                    |        |
|                                                                                                    |        |
|                                                                                                    | -      |
| 🖉 Release effected with release code 07 🛛 🔊 🕅 M_SUPPORT 🔻 eskg4n2ac i INS i                                          | ð      |
| 🕂 🔎 Type here to search O 🛱 💁 👩 🚺 🥥 🌠 4 🚱 🛷 💷 🦽 40 ENG 522 PM                                                        | $\Box$ |